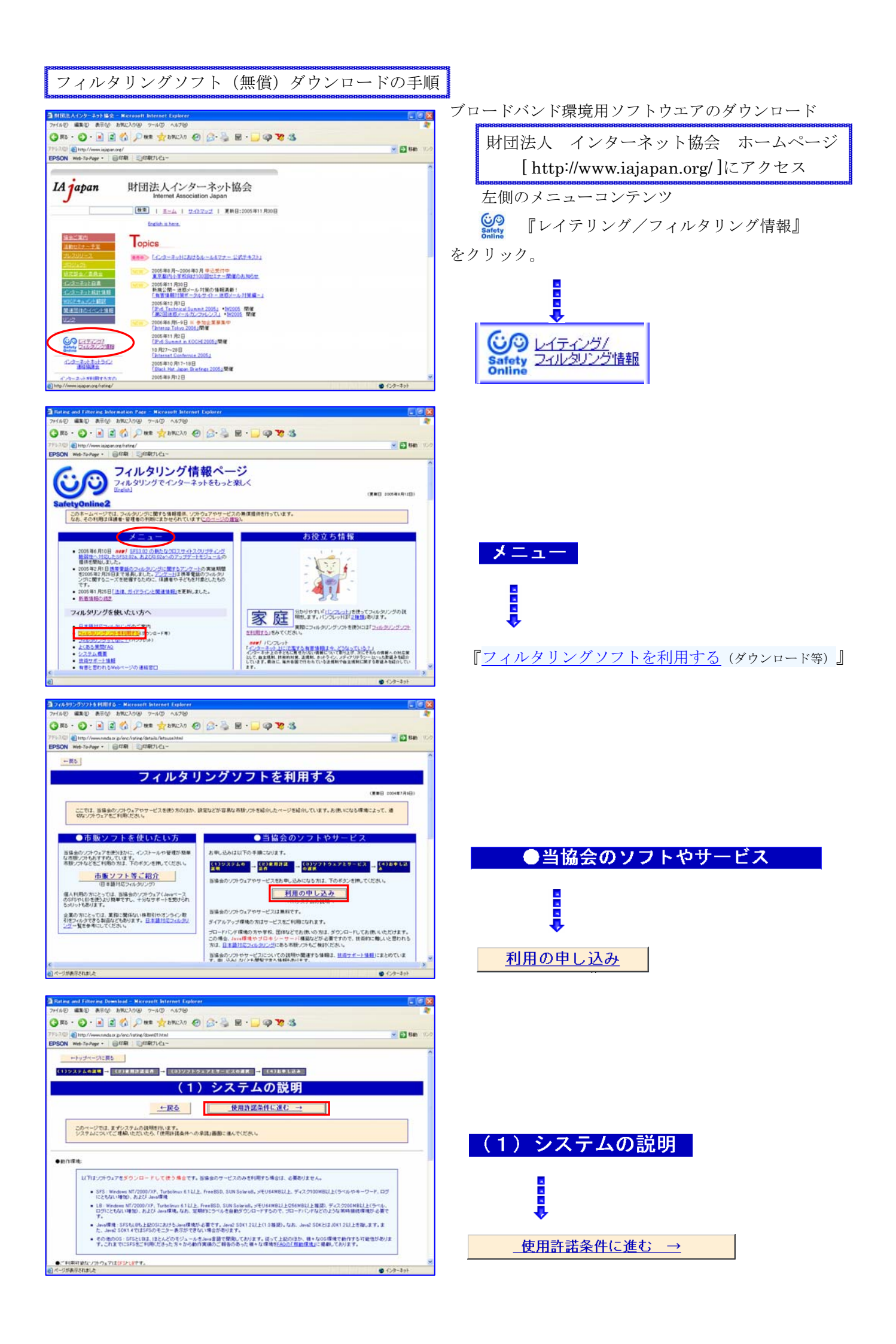

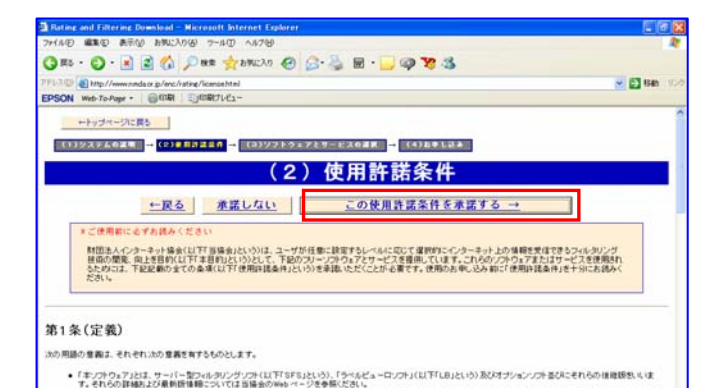

す。それなり詳細となる無機能については言葉かからかってうき者解決され、 「キロッモン」とは、インターネット上の情報について、一型の基本に沿った目的などれなす。 「レイダージンとは、インターネット上の情報について、一型の基本に沿った目的などれなます。 「Satrohomica」とは、語語が非常に、ドレイダージン基準定います。その日本スの目標がいた。ページを発展だされ、 「Satrohomica」とは、「Satrohomica」となって、「単型のない」では、語語がいた。ページを発展だされ、 「うついマチージ」とし、「Cathonica」となって、「キングクローンジェを引いたのマーンジェを行いています。 「ユーザンとは、この「使用の発展中」を手続からた、「キングクロッド」となった、ジェカトと加め、ページを発展してきたいます。

## (2)使用許諾条件 この使用許諾条件を承諾する →

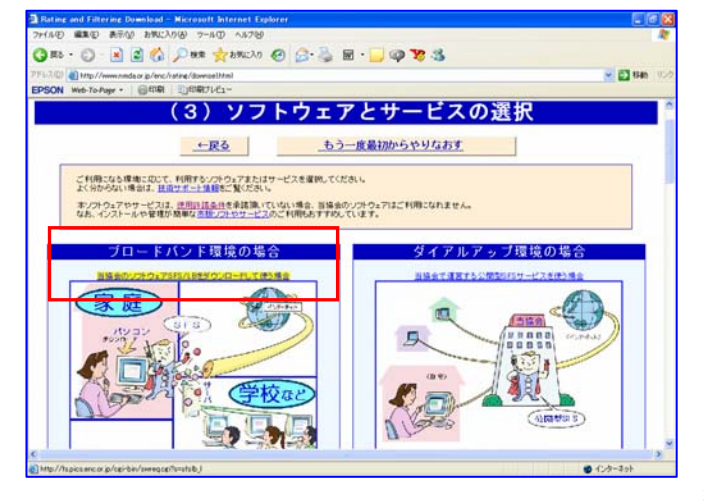

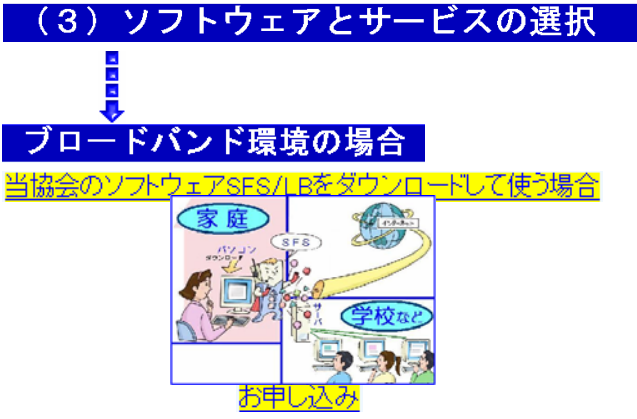

※ダイアルアップ接続の方は、ダイヤルアップ環境の場合

## をご覧ください。

うが表示されました

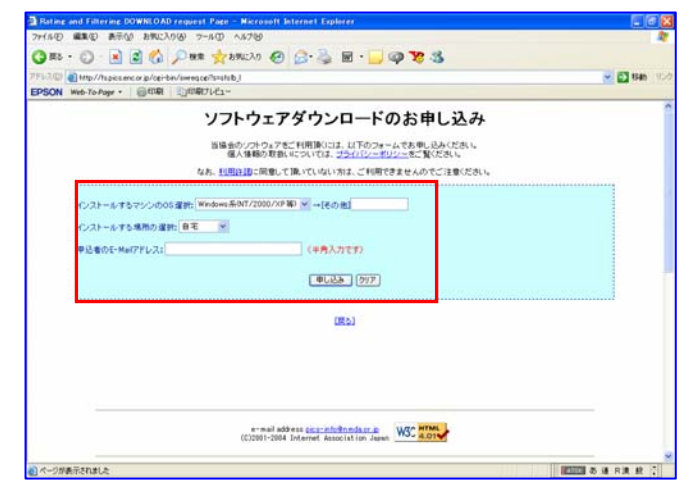

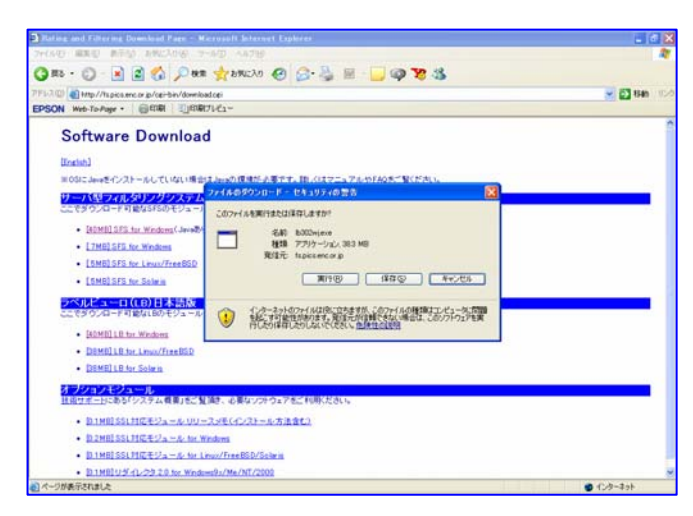

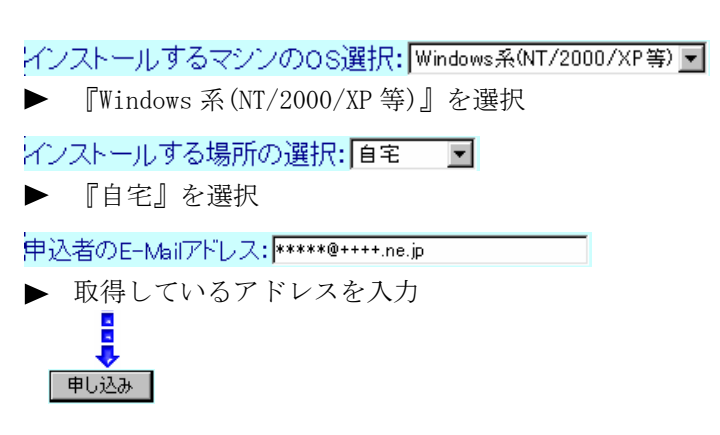

## Software Download

サーバ型フィルタリングシステム(SFS)日本語版 [40MB] SFS for Windows(Javaあり)

ラベルビューロ(LB)日本語版

[40MB] LB for Windows

<u>あとは、ダウンロードされたファイルをダブルクリックして実行してください。以後は、そのファイルの中にある</u> 説明書をご覧になり、指示に従ってください。